# AHFE Placements (aka: Housing Entries) 08.19.2016 v.2.3

The AHFE Placements report shows housing placements (clients who got housed) based on Entry Date (Not Housing Move-In Date). The AHFE Placements report is typically submitted on a quarterly basis for Joint Office of Homeless Services (JOHS) funded programs, as well as other funders in our local community.

Folder Path in ART: Public Folder > portland\_live\_folder > Regional/Community Reports > Portland, Gresham/Multnomah County (OR-501) > JOHS (formerly AHFE) > Choose AHFE Placements (aka: Housing Entries) 08.19.2016 v.2.3

Click the 3-dots icon to the right of the report title or right-click on title and choose Schedule to get started

| V 🖭 Public Folders                                                 |     | e A                                                     | Pavontes A | iype             |
|--------------------------------------------------------------------|-----|---------------------------------------------------------|------------|------------------|
|                                                                    |     | AHFE 0254 - Shelter - History, Overlap, and Return - v1 |            | Web Intelligence |
| Available Reports and Templates                                    |     | AHFE Data Quality Report (0252 Report Card v.16)        |            | Web Intelligence |
| > 🖭 Available WellSky Resources                                    |     | AHFE Placements (aka: Housing Entries) 08.19.2016 v.2.4 |            | Web Intelligence |
| Pii portland_live_folder                                           |     | AHFE RAC LeaversStayers Outcomes v.01                   |            | Web Intelligence |
|                                                                    | □ 💪 | AHFE RAC PDR (V.4.2.1)                                  |            | Web Intelligence |
| ART Gallery Reports and Resources                                  |     | AHFE RAC SHAR (v.4.1)                                   |            | Web Intelligence |
| > 🖭 ART Standard Reports                                           | 70  | CAA Referals to Housing data - WIP.01                   |            | Web Intelligence |
| > Fill City of Portland                                            | 1 😡 | Coordinated Entry Case Conferencing v.2.2               |            | Web Intelligence |
|                                                                    |     | Exit Destination Check for Shelter Equity Project       |            | Web Intelligence |
| > 🖭 Clackamas County                                               |     | Follow Up Housing Retention v.1.11                      |            | Web Intelligence |
| > 🖭 Dashboard Reports In-Use                                       |     | Operation 424 v5                                        |            | Web Intelligence |
| N REI Data Quality                                                 |     | OR-501: Score Appeal and Decision v.00 WIP              |            | Web Intelligence |
|                                                                    |     | OR501 COC code test                                     |            | Web Intelligence |
| > 🗉 Multnomah County                                               |     | Projects in Provider Group list v.01                    |            | Web Intelligence |
| > 🖭 Provider Information                                           |     | ServicePoint User Last Login - 0123v110628 - AHFE_OR501 |            | Web Intelligence |
|                                                                    |     | Users: Coordinated Access Training                      |            | Web Intelligence |
| Recycle Bin                                                        |     | Veteran Registry v.04 Beta                              |            | Web Intelligence |
| 🗸 🖭 Regional/Community Reports                                     |     |                                                         |            |                  |
| > 🖭 Metro Region                                                   |     |                                                         |            |                  |
| I                                                                  |     |                                                         |            |                  |
| <ul> <li>Oregon Housing &amp; Community Services (OHCS)</li> </ul> |     |                                                         |            |                  |
| <ul> <li>Portland, Gresham/Multnon an County (OR-501)</li> </ul>   |     |                                                         |            |                  |
| JOHS (formerly AHFE)                                               |     |                                                         |            |                  |

#### In the General tab

- Rename report instance
- Add 'BI Inbox' to Delivery Destinations
- Recurrence (run report now or recurring) for recurring reports, the end date should be set far into the future.

| Schedule                              |  |  |  |  |
|---------------------------------------|--|--|--|--|
| General  Report Features              |  |  |  |  |
| Instance Title                        |  |  |  |  |
| Title*                                |  |  |  |  |
| Rename Instance Here                  |  |  |  |  |
| Destinations                          |  |  |  |  |
| Add BI Inbox destination here         |  |  |  |  |
| Default Enterprise Location 🛞         |  |  |  |  |
| Recurrence                            |  |  |  |  |
| Run Report:                           |  |  |  |  |
| Now Schedule recurring instances here |  |  |  |  |

## In the 'Report Features' tab

- 1. Change Format to 'Microsoft Excel -Reports'
- 2. Select 'Edit Prompt Values' to set report parameters (see prompts below)
- 3. Click 'Schedule' when ready to run

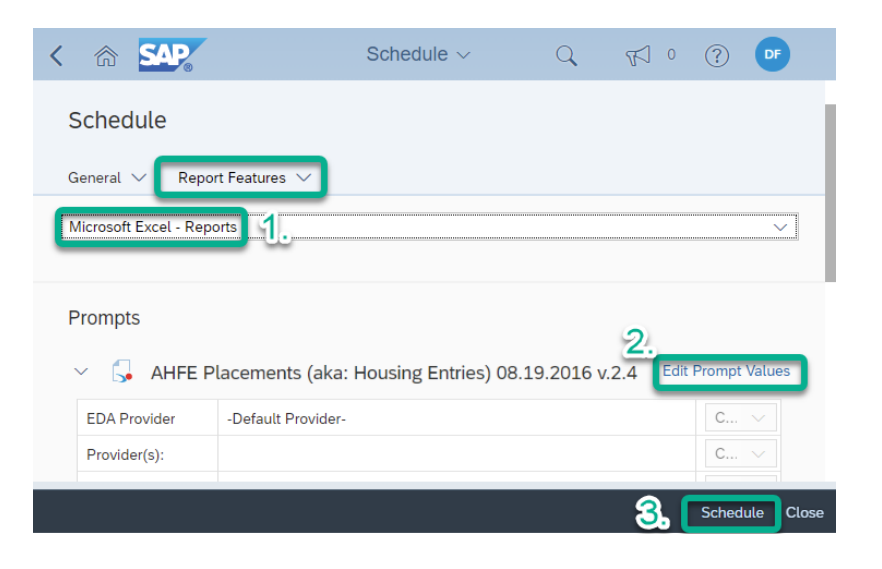

## Set the report with the following prompts:

Program Type (s): Skip this prompt Provider(s) in List: Use Select button to choose providers Reporting Group(s): Skip this prompt (unless you have created a Reporting Group) CoC Code: Skip this prompt Retired CoC Code: Skip this prompt EDA Provider Skip this prompt Enter effective date: Date you are running the report Start Date: First date of the timeframe you want to review End Date (Plus ONE Day): One day after the end of the timeframe you want to review

## Download completed report from 'Instances' or 'BI Inbox' section of SAP BO home page

#### This Report has 10 tabs across the bottom:

• Use arrows to navigate back and forth on the list of tabs

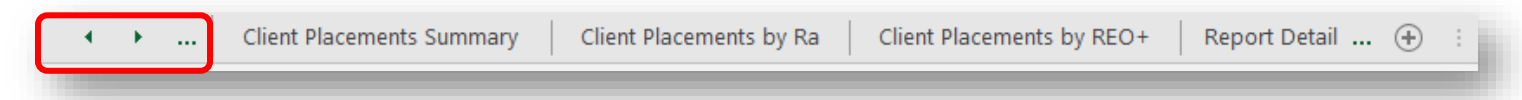

| Ταb                                            | Purpose                                                          |  |
|------------------------------------------------|------------------------------------------------------------------|--|
| Client Prevention Summary                      | Shows total number of households and individuals served by       |  |
|                                                | Homeless Prevention programs; includes new and ongoing           |  |
|                                                | entries                                                          |  |
| Client Placements Summary                      | Shows total number of households and individuals who were        |  |
|                                                | housed; includes new and ongoing entries                         |  |
| Client Placements by Race                      | Shows Race and Ethnicity of clients who were housed; includes    |  |
|                                                | new and ongoing entries                                          |  |
| Client Placements by REO+ (Inclusive Identity) | Shows Race, Ethnicity and Inclusive Identity of clients who were |  |
|                                                | housed; includes new and ongoing entries                         |  |
| Report Details                                 | Shows how the report was prompted when it was set up             |  |
| Provider Details                               | Shows which specific providers were pulled into the report, and  |  |
|                                                | what project type they are                                       |  |
| Client Placement Details                       | Shows client IDs, entry/exit dates, exit destination, length of  |  |
|                                                | stay and race/ethnicity data for all new and ongoing clients     |  |
| Duplicate Clients                              | Used by HMIS administrators to identify and merge duplicate      |  |
|                                                | client profiles                                                  |  |
| Placements by Provider                         | Shows number of clients housed in each provider; includes new    |  |
|                                                | and ongoing entries                                              |  |
| Report 9                                       | Shows number of clients served who were Chronically Homeless     |  |